## Moving Accepted Students to Another Class or Course in Your Board or Another Board

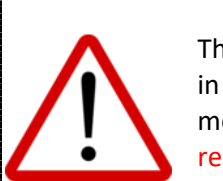

The Move Students feature allows you to move an individual OR multiple students to ANY class or course in ANY semester offered by ANY Board. As such, it must be used cautiously and, as you will see, movements will not be permitted until you confirm the following warning messages that appear. Please read carefully so that you fully understand how this feature works:

You are about to move students to another class. By clicking YES below you are confirming the following:

1. You understand the students you have selected will be automatically accepted into the selected class whether the class is <u>OPEN or CLOSED</u>.

2. You understand the students you have selected will be automatically accepted into the selected class provided ALL of the following apply:

a. The class has sufficient space for the total number of students you have selected to move.

b. The class has sufficient space for the total of the OOB students you have selected to move (i.e., the class' Maximum Allowable # of OOB students is high enough to accommodate the number of OOB students in your selection).

3. You understand that the students you have selected will NOT be automatically accepted but instead will ALL be added to the waitlist for the selected course if <u>ANY</u> of the following apply:

a. The class does NOT have sufficient space for all of the students you have selected to move.

b. The class does NOT have sufficient space for all of the OOB students you have selected to move (i.e., the class' Maximum Allowable # of OOB students is not high enough to accommodate the number of OOB students in your selection)

3. You have consulted with and coordinated this move with the DeLC of the Board hosting the class that will be receiving these students.

To move a student(s) to another class, please:

Go to Course Management – Manage Course Offerings. Use the filters or search functions, if required, to locate the appropriate class.

Click the Action

button next to the class and select View.

Click the Move Students tab.

Check the box(es) next to the student(s) you wish to move to another class or course in your Board or another Board.

Click the Move Students MOVE STUDENTS button.

READ THE WARNINGS CAREFULLY and COMPLETELY BEFORE PROCEEDEDING.

To locate the correct destination class, filter by selecting the appropriate Course Type, Subject, and Semester.

| Note carefully all of the information on this screen It shows:                                                                                                    |
|----------------------------------------------------------------------------------------------------|
| Current Course – the class from which the student(s) is being moved                                                                                                    |
| Student Verification – the student(s) you are moving                                                                                                    |
| Select Course – the OPEN classes that are available based on the filters you have entered                                                                                                    |
| NOTE: If the destination class is not appearing in the list, it is because the class is NOT OPEN You will need to request that the DeLC of the Board hosting the class OPEN the class.                                                            |
| Open Seats – the number of seats available based on the Max Class Size and/or the Max # of OOB students                                                                                                    |
| REMEMBER: If the number of open seats is not high enough accommodate the number of students you are moving, ALL of the students you have selected to move will be added to the waitlist.                                                          |
| NOTE: If there isn't a sufficient number of seats to accommodate the number of students you are moving, you will need to request that the DeLC of the Board hosting the class adjust the Maximum Class Size and/or the Maximum # of OOB students. |
| (i)<br><b>Current Course</b><br>DEMO Semester 1 - Regular Regular Class 1<br><b>Student Verification</b><br>Demo1 Student (11111111) OtherDemo2 Student (222222222) Other                                                                         |
| Select Course Type<br>Regular X - Select Subject<br>Business Studies X - Select Semester<br>Select Semester 2 - Regular X -                                                                                                    |
| Select Course                                                                                                    |
| BAF3M Class - Regular - Hamilton-Wentworth District School Board - Open Seats 5                                                                                                    |
| BAF3M Class 41 - Regular - Ottawa-Carleton District School Board - Open Seats 4                                                                                                    |
| BAF3M Class 1 - Regular - Renfrew County District School Board - Open Seats 6                                                                                                    |

Select the appropriate class...

Set the Send Email Notification toggle to indicate whether or not you want Stakeholders receive PRISM-generated removal messages as indicated here: <u>http://bit.ly/PRISM\_Emails</u>.

Click the Yes YES button.